# Firepower eXtensible Operating System(FXOS)2.2:RADIUSを使用したACSによ るリモート管理のためのシャーシ認証および許 可

### 内容

<u>概要</u> <u>前提条件</u> <u>要件</u> <u>使用するコンポーネント</u> <u>設定</u> <u>ネットワーク図</u> <u>設定</u> FXOSシャーシの設定 <u>ACSサーバの設定</u> <u>確認</u> FXOSシャーシの検証 <u>ACSの検証</u> トラブルシュート <u>関連情報</u>

### 概要

このドキュメントでは、Access Control Server(ACS)を使用して、Firepower eXtensible Operating System(FXOS)シャーシのRADIUS認証および許可(AAA)を設定する方法について説明 します。

FXOSシャーシには、次のユーザロールが含まれます。

- 管理者:システム全体への読み取り/書き込みアクセスを完了します。デフォルトの管理者ア カウントにはデフォルトでこのロールが割り当てられ、変更できません。
- ・読み取り専用:システムの状態を変更する権限のない、システム設定への読み取り専用アクセス。
- 操作:NTP設定、スマートライセンス用のSmart Call Home設定、システムログ(syslogサー バと障害を含む)への読み取りと書き込みのアクセス。システムの残りの部分への読み取り アクセス。
- AAA:ユーザ、ロール、およびAAA設定への読み取りおよび書き込みアクセス。システムの 残りの部分への読み取りアクセス。

CLIでは、次のように表示できます。

fpr4120-TAC-A /security\* # show role

ロール:

ロール名の特権

\_ \_\_\_

aaa

admin admin

#### 運用業務

読み取り専用

著者: Cisco TACエンジニア、Tony Remirez、Jose Soto

### 前提条件

#### 要件

次の項目に関する知識があることが推奨されます。

- Firepower eXtensible Operating System(FXOS)に関する知識
- ACS設定に関する知識

#### 使用するコンポーネント

このドキュメントの情報は、次のソフトウェアとハードウェアのバージョンに基づいています。

- Cisco Firepower 4120セキュリティアプライアンスバージョン2.2
- •仮想Cisco Access Control Serverバージョン5.8.0.32

このドキュメントの情報は、特定のラボ環境にあるデバイスに基づいて作成されました。このド キュメントで使用するすべてのデバイスは、初期(デフォルト)設定の状態から起動しています 。対象のネットワークが実稼働中である場合には、どのようなコマンドについても、その潜在的 な影響について確実に理解しておく必要があります。

### 設定

設定の目的は次のとおりです。

- ・ACSを使用して、FXOSのWebベースGUIおよびSSHにログインするユーザを認証します。
- ACSを使用して、FXOSのWebベースGUIおよびSSHにログインするユーザを、それぞれのユ ーザロールに従って許可します。
- ACSを使用して、FXOSでの認証と許可の適切な動作を確認します。

#### ネットワーク図

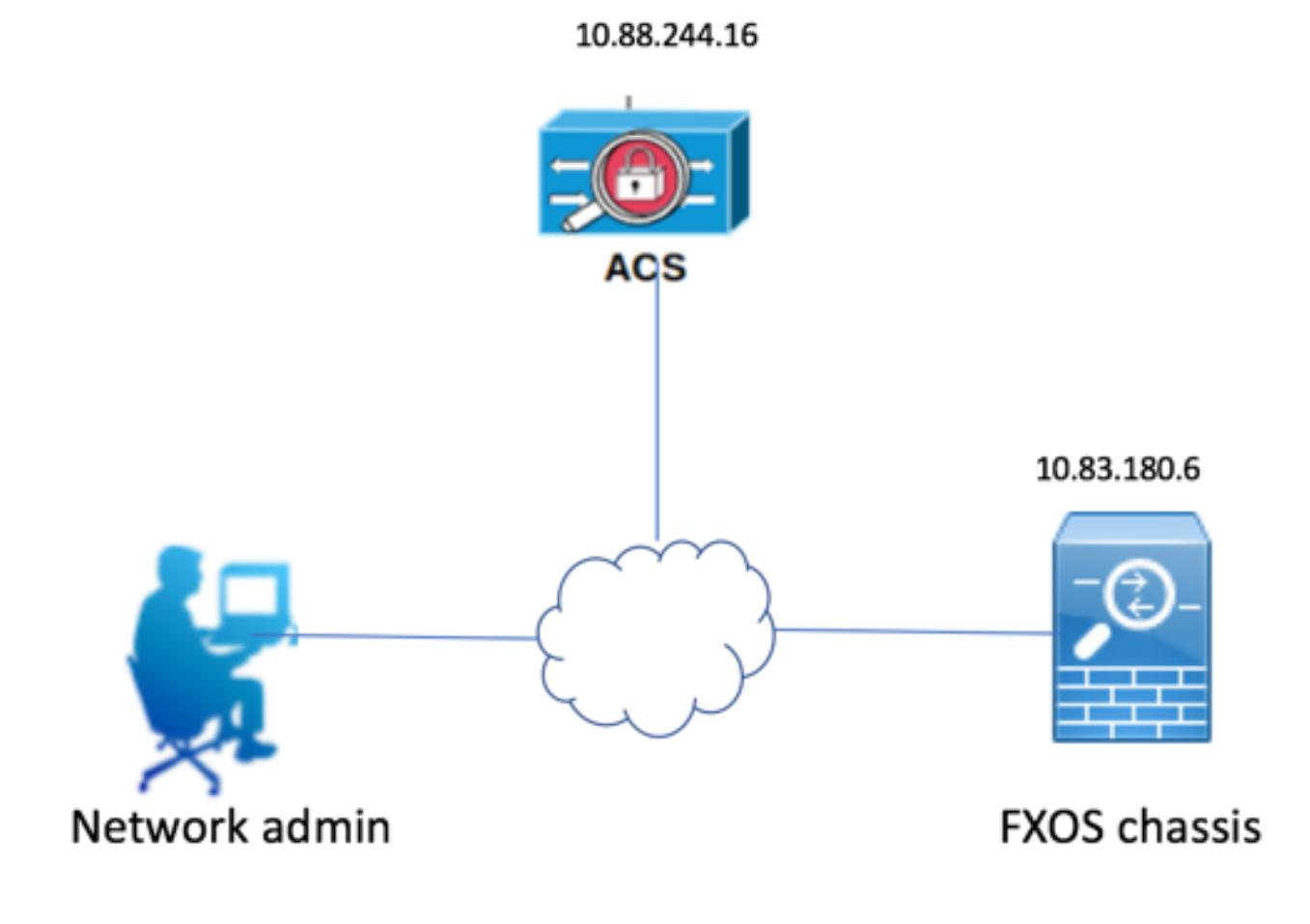

#### 設定

FXOSシャーシの設定

シャーシマネージャを使用したRADIUSプロバイダーの作成

ステップ1:[Platform Settings] > [AAA]に移動します。

ステップ2:[RADIUS]タブを**クリック**します。

| Overview Interfaces Logic | evices Security Engine Platform Settings |  |  |  |  |  |
|---------------------------|------------------------------------------|--|--|--|--|--|
| NTP                       | LDAP RADIUS TACACS                       |  |  |  |  |  |
| SSH                       | Properties                               |  |  |  |  |  |
| HTTPS                     | Timeout:* 5 Secs                         |  |  |  |  |  |
| ► AAA                     | Retries:* 1                              |  |  |  |  |  |
| Syslog<br>DNS             | RADIUS Providers                         |  |  |  |  |  |
| FIPS and Common Criteria  | Add                                      |  |  |  |  |  |
| Access List               | Hostname Order Service Auth Port         |  |  |  |  |  |
|                           |                                          |  |  |  |  |  |
|                           |                                          |  |  |  |  |  |

ステップ3:追加する各RADIUSプロバイダー(最大16プロバイダー)について。

- 3.1. [RADIUSプロバイダー]領域で、[追加]をクリック**します。**
- 3.2. [Add RADIUS Provider]ダイアログボックスで、必要な値を入力します。
- 3.3. 「OK」をクリックし、「RADIUSプロバイダの追加」ダイアログ・ボックスを閉じま

| Add RADIUS Provider            |                  | ?×     |
|--------------------------------|------------------|--------|
| Hostname/FQDN(or IP Address):* | 10.88.244.16     |        |
| Order:*                        | lowest-available |        |
| Key:                           | •••••            | Set:No |
| Confirm Key:                   | •••••            |        |
| Authorization Port:*           | 1812             |        |
| Timeout:*                      | 5 Secs           |        |
| Retries:*                      | 1                |        |
|                                | ок               | ancel  |

### ステップ4:[Save]をクリ**ックします**。

| Overview Interfaces Logi                            | cal Devices Security Engine Pla                                             | tform Settings |               |           |     |
|-----------------------------------------------------|-----------------------------------------------------------------------------|----------------|---------------|-----------|-----|
| NTP<br>SSH<br>SNMP<br>HTTPS<br>AAA<br>Syslog<br>DNS | LDAP RADIUS TACACS Properties Timeout:* 5 Secs Retries:* 1 RADIUS Providers |                |               |           |     |
| FIPS and Common Criteria<br>Access List             | Hostname                                                                    | Order          | Service       | Auth Port | Add |
|                                                     | 10.88.244.16                                                                | 1              | authorization | 1812      | Ø Ü |
|                                                     |                                                                             |                |               |           |     |
|                                                     |                                                                             |                |               |           |     |
|                                                     | Save Cancel                                                                 |                |               |           |     |

ステップ5:[System] > [**User Management] > [Settings]に移動します**。

ステップ6:[Default Authentication]で[**RADIUS**]を選択します。

| Overview Interfaces Logic | al Devices Security Engine Platform Settings      |               |           | System To | is Help fxosadmi |
|---------------------------|---------------------------------------------------|---------------|-----------|-----------|------------------|
|                           |                                                   | Configuration | Licensing | Updates   | User Managemen   |
| Local Users Settings      |                                                   |               |           |           |                  |
| Default Authentication    | RADIUS 👻 *Local is failback authentication method |               |           |           |                  |
| Console Authentication    | Local Y                                           |               |           |           |                  |
| Remote User Settings      |                                                   |               |           |           |                  |
| Remote User Role Policy   | O Assign Default Role 🔿 No-Login                  |               |           |           |                  |

#### CLIを使用したRADIUSプロバイダーの作成

- ステップ1:RADIUS認証を有効にするには、次のコマンドを実行します。
- fpr4120-TAC-A#スコープセキュリティ
- fpr4120-TAC-A /security # scope default-auth
- fpr4120-TAC-A /security/default-auth # set realm radius
- ステップ2:show detailコマンドを使用して結果を表示します。
- fpr4120-TAC-A /security/default-auth # show detail
- デフォルト認証:
  - 管理レルム: Radius
  - 動作領域:Radius
  - Webセッションの更新間隔(秒):600
  - Web、ssh、telnetセッションのセッションタイムアウト(秒):600
  - Web、ssh、telnetセッションの絶対セッションタイムアウト(秒):3600
  - シリアルコンソールセッションのタイムアウト(秒):600
  - シリアルコンソールの絶対セッションタイムアウト(秒):3600
  - 管理認証サーバグループ:
  - 動作認証サーバグループ:
  - 2次係数の使用:No
- ステップ3:RADIUSサーバパラメータを設定するには、次のコマンドを実行します。
- fpr4120-TAC-A#スコープセキュリティ
- fpr4120-TAC-A /security # scope radius
- fpr4120-TAC-A /security/radius # enter server 10.88.244.16
- fpr4120-TAC-A /security/radius/server # set descr "ISE Server"
- fpr4120-TAC-A /security/radius/server\* # set key
- キーを入力します。\*\*\*\*\*\*
- キーを確認します。\*\*\*\*\*\*
- ステップ4:show detailコマンドを使用して結果を表示します。

fpr4120-TAC-A /security/radius/server\* # show detail

RADIUS サーバ:

ホスト名、FQDN、またはIPアドレス: 10.88.244.16

descr :

発注:1

認証ポート:1812

ポイント:\*\*\*\*

タイムアウト:5

ACSサーバの設定

#### ネットワークリソースとしてのFXOSの追加

ステップ1:[Network Resources] > [Network Devices and AAA Clients]に移動します。

ステップ2:[Create]をクリッ**クします。** 

| Network<br>Network<br>Filter | Resources > Network D<br>ork Devices | levices and AAA Clien                                                       | ts                                                                                                    |                                                                                                    |                                                                                                    |  |  |
|------------------------------|--------------------------------------|-----------------------------------------------------------------------------|----------------------------------------------------------------------------------------------------|----------------------------------------------------------------------------------------------------|----------------------------------------------------------------------------------------------------|--|--|
| Network<br>Netw<br>Filter    | Resources > Network D<br>ork Devices | levices and AAA Clien                                                       | ts                                                                                                    |                                                                                                    |                                                                                                    |  |  |
| Network<br>Netw<br>Filter    | Resources > Network D<br>ork Devices | evices and AAA Clien                                                        | ts                                                                                                    |                                                                                                    |                                                                                                    |  |  |
| Filter                       | rork Devices                         |                                                                             |                                                                                                    |                                                                                                    |                                                                                                    |  |  |
| Filter                       |                                      |                                                                             | Network Devices                                                                                                    |                                                                                                    |                                                                                                    |  |  |
|                              |                                      | Filter: V Match if: V Go V                                                  |                                                                                                    |                                                                                                    |                                                                                                    |  |  |
|                              | Mama                                 |                                                                             | Description                                                                                                    | NDO:Leastice                                                                                                    | NDC Davies Ture                                                                                                    |  |  |
|                              | Name                                 | IP Address                                                                  | Description                                                                                                    | NDG:Location                                                                                                    | NDG:Device Type                                                                                                    |  |  |
|                              | APIC1P1                              | 10.88.247.4/32                                                              |                                                                                                    | All Locations                                                                                                    | All Device Types                                                                                                    |  |  |
|                              | APIC1P22                             | 10.48.22.69/32                                                              |                                                                                                    | All Locations                                                                                                    | All Device Types                                                                                                    |  |  |
|                              | ASA                                  | 10.88.244.12/32                                                             |                                                                                                    | All Locations                                                                                                    | All Device Types                                                                                                    |  |  |
|                              | ASA 10.88.244.60                     | 10.88.244.60/32                                                             | ASA_10.88.244.60                                                                                                    | All Locations                                                                                                    | All Device Types                                                                                                    |  |  |
|                              | Firesight                            | 10.88.244.11/32                                                             |                                                                                                    | All Locations                                                                                                    | All Device Types                                                                                                    |  |  |
|                              | FMC 6.1                              | 10.88.244.51/32                                                             |                                                                                                    | All Locations                                                                                                    | All Device Types                                                                                                    |  |  |
|                              | FXOS                                 | 10.83.180.6/32                                                              |                                                                                                    | All Locations                                                                                                    | All Device Types                                                                                                    |  |  |
| Сге                          | ate Duplicate E                      | Edit Delete (                                                               | File Operations                                                                                                    | Export                                                                                                    |                                                                                                    |  |  |
|                              |                                      | ASA         ASA 10.88.244.60         Firesight         FMC 6.1         FXOS | ASA       10.88.244.12/32         ASA       10.88.244.60/32         Firesight       10.88.244.11/32         FMC 6.1       10.88.244.51/32         FXOS       10.83.180.6/32 | ASA       10.88.244.12/32         ASA       10.88.244.60/32       ASA_10.88.244.60         Firesight       10.88.244.11/32         FMC 6.1       10.88.244.51/32         FXOS       10.83.180.6/32 | ASA       10.88.244.12/32       All Locations         ASA       10.88.244.60/32       ASA_10.88.244.60       All Locations         Firesight       10.88.244.11/32       All Locations         FMC 6.1       10.88.244.51/32       All Locations         EXOS       10.83.180.6/32       All Locations |  |  |

ステップ3:必要な値([Name]、[IP Address]、[Device Type]、および[Enable RADIUS]を入力し 、KEYを追加します)。

| Network Resources > Network                        | Devices and AAA Clients > Edit: "FXOS" |        |                                                                                                    |
|----------------------------------------------------|----------------------------------------|--------|----------------------------------------------------------------------------------------------------|
| o Name: FXOS<br>Description:                       |                                        |        | ]                                                                                                    |
| Network Device Group                               | S                                      |        | -                                                                                                    |
| Location                                           | All Locations                          | Select |                                                                                                    |
| Device Type                                        | All Device Types:FXOS                  | Select |                                                                                                    |
| IP Address<br>Single IP Address<br>IP: 10.83.180.6 | IP Subnets O IP Range(s)               |        | Authentication Options  TACACS+  Shared Secret:  Show  Single Connect Device  Legacy TACACS+ Single Connect Support  TACACS+ Draft Compliant Single Connect Support  RADIUS |
| a = Required fields                                |                                        |        | CoA port: 1700<br>Enable KeyWrap<br>Key Encryption Key: Message Authenticator Code Key: Key Input Format O ASCII • HEXADECIMAL                                              |

## ステップ 4:[Submit] をクリックします。

翻訳について

シスコは世界中のユーザにそれぞれの言語でサポート コンテンツを提供するために、機械と人に よる翻訳を組み合わせて、本ドキュメントを翻訳しています。ただし、最高度の機械翻訳であっ ても、専門家による翻訳のような正確性は確保されません。シスコは、これら翻訳の正確性につ いて法的責任を負いません。原典である英語版(リンクからアクセス可能)もあわせて参照する ことを推奨します。